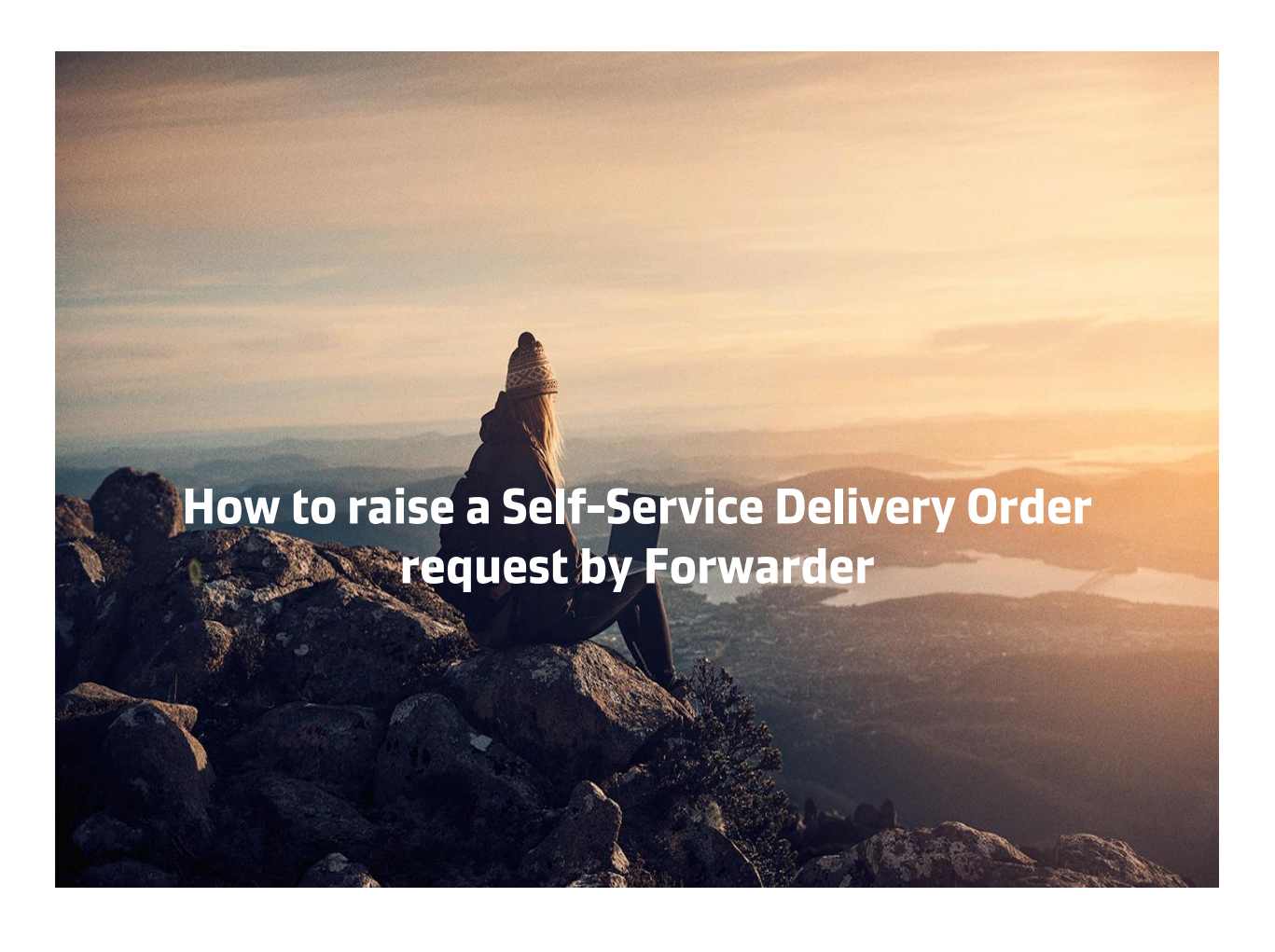

Make sure to have the following documents with you before you start your SSDO journey!

- 1. Consignee Authorisation Letter for Delivery Order.
- 2. Third party Letter if Delivery order required on 3<sup>rd</sup> Party.
- 3. Maersk Line Official payment receipt.
- 4. Emirates ID of the person requesting for Delivery order.

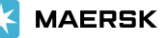

#### Step 1. Login to **www.maersk.com** and enter the BL number in the space below on the HUB (New). Click on Request in Delivery Order Column.

| MAERSK Prices                                                                | Book 🗸 🛛 Trackin | ng Schedules Supply chain Manage 🗸 |
|------------------------------------------------------------------------------|------------------|------------------------------------|
| <u> Merchant Haulage Charge – Italy</u>                                      | ANT 62           | Delivery Order                     |
| <u>Demurrage freetimes to Kati</u><br>( <u>Mali)</u>                         | 28 JAN           | Place a delivery order request     |
| <u>Terminal Handling Service -</u><br><u>Origin (OHC)/ Terminal Handling</u> | 28 JAN           | (911309360)                        |
|                                                                              | View all         | Request                            |
|                                                                              |                  |                                    |
| About us                                                                     | Contact us       | Terms & conditions                 |

# Step 2. Check the Cargo Release status and make a request when everything is **Green.**

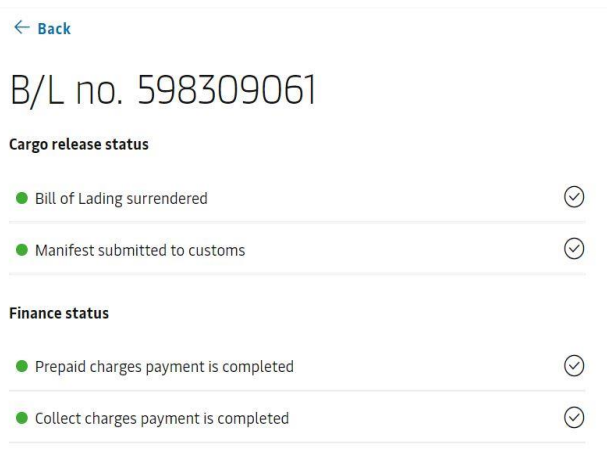

## Step 3. You must upload an authorization letter from the Consignee in order to proceed.

### Authorization & set release to party request

As you are not an assigned released to party to this shipment, in order to request for Delivery Order, you need to apply for self nomination for release to Party.

| G2 Drop file to attach, or browse                                                                                                    |  |
|----------------------------------------------------------------------------------------------------|--|
| Only 1 file allowed with maximum file size <b>25MB</b><br>Supported file types: XLS, XLSX, PDF, DOC, DOCX, PPT, PPTX, JPG, JPEG, TXT, MSG |  |
| Email* Phone*                                                                                                    |  |

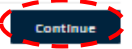

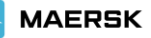

1

nsignee code\* enter reference numbe

Select document type

Bank Guarantee Letter of indemnity List of Multiple Tpdoc Maersk Official Receipt Multiple Tpdoc List Shinner Letter

incer research

Consignee Type( Importer /Free zone license) For Importer Mention "I" for Freezone mention "F"\* Enter reference number

Other supporting Documents / References (Optional)

0

#### Step 4. Select the **haulage mode** as applicable. To proceed, click on Request Delivery Order.

|                                                                                                    | ТКАСК                                                   | (i) 🚱 😩 Reer                             | n Soliman 😥 Settings                |
|----------------------------------------------------------------------------------------------------|---------------------------------------------------------|------------------------------------------|-------------------------------------|
|                                                                                                    |                                                         | SOLUTIONS SCHEDULES L                    | DCAL INFORMATION Q                  |
| ← Back                                                                                                    |                                                         |                                          |                                     |
| Request delivery order                                                                                                    |                                                         |                                          |                                     |
| • <u> </u>                                                                                                    | O                                                       | O                                        | O                                   |
| Release type & containers Documents & Refer                                                                                                    | ences Release details                                   | Recipient & Payer details                | Review                              |
| Selected release type                                                                                                    |                                                         |                                          |                                     |
| Merchant Haulage (CY)     Release to a third-party haulage provider you arrange.                                                                                                    |                                                         |                                          |                                     |
|                                                                                                    |                                                         |                                          |                                     |
| Delivery by our global intermodal network. Learn more.                                                                                                    |                                                         |                                          |                                     |
| Selected Containers                                                                                                    |                                                         |                                          | 💬 Chat                              |
| Selected Containers                                                                                                    |                                                         |                                          |                                     |
| Shipment: <b>207190801</b>                                                                                                    | (City, Country/Region)<br>Plegamans, ES –<br>ember 2020 | →                                        | <b>ountry/Region)</b><br>IE<br>2021 |
| All (4 of 4) "Ready to submit" containers selected for DO Re                                                                                                    | quest.                                                  |                                          | Hide Details 🔨                      |
| [III] Containers                                                                                                    |                                                         |                                          | C Delivery Order Status             |
| MRKU9945716   20' Dry Standard<br>Plastic, plastic articles, new (24000 kg)                                                                                                    |                                                         |                                          | Ready to Submit                     |
| MSKU4223543   20' Dry Standard<br>Plastic, plastic articles, new (24000 kg)                                                                                                    |                                                         |                                          | Ready to Submit                     |
| SUDU7384756   20' Dry Standard<br>Plastic, plastic articles, new (24000 kg)                                                                                                    |                                                         |                                          | Ready to Submit                     |
| TGHU1019292   20' Dry Standard<br>Plastic, plastic articles, new (24000 kg)                                                                                                    |                                                         |                                          | Ready to Submit                     |
|                                                                                                    |                                                         |                                          | Cancel Continue                     |
| Step 5. Upload req documents<br>Code" Column. Mention the Imp                                                                                                    | and provide Importer license type ir                    | rter code in "Consig<br>n consignee type | en~ a @ :                           |
| ← Back                                                                                                    |                                                         |                                          |                                     |
| Request delivery order                                                                                                    |                                                         |                                          |                                     |
|                                                                                                    | <u> </u>                                                |                                          | $\sim$                              |
| Release type & containers     Documents & Reference                                                                                                    | nces Release details                                    | Recipient & Payer details                | Review                              |
| O     O       Release type & containers     Documents & References                                                                                                    | nces Release details                                    | Recipient & Payer details                | Review                              |
| Release type & containers     Documents & References       Documents & References     Shipment: 207190801          (© FROM Palau 29 December 2010)         (20 December 2010)         (20 Deceember 2010)         (20 December 2010)         (20 Decemb                                                                       | (City, Country/Region)<br>Plegamans, ES                 | Recipient & Payer details                | Review                              |
| Release type & containers Documents & References Shipment: 207190801 @ FROM Palau 29 Dec                                                                                                    | (City, Country/Region)<br>Plegamans, ES —               | Recipient & Payer details                | Review<br>ntry/Region)<br>21        |
| Consignee Request Letter*  No documents selected  Consignee Request Letter*  No documents selected  Consignee Request Letter*  No documents selected  Consignee Request Letter*  Consignee Request Letter*  Consignee Request Letter  Consignee Request Letter | City, Country/Region)<br>Plegamans, ES —                | Recipient & Payer details                | Review                              |

Upload 🚺

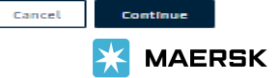

#### Step 6. Upload your Maersk official receipt via Optional TAB.

| K MAERSK Prices                                                                | Book v Tracking Schedules                                | Supply chain 🛛 Manage 🗸 |                                           | en 🗸 🔍 🔳                        |
|--------------------------------------------------------------------------------|----------------------------------------------------------|-------------------------|-------------------------------------------|---------------------------------|
| ← Back                                                                         |                                                          |                         |                                           |                                 |
| Request delive                                                                 | ry order                                                 |                         |                                           |                                 |
| <u> </u>                                                                       | ,<br>                                                    |                         |                                           | 0                               |
| Release type & containers                                                      | Documents & References                                   | Release details         | Recipient & Payer details                 | Review                          |
| Documents & Referenc                                                           | es                                                       |                         |                                           |                                 |
| Shipment: <b>207190801</b>                                                     | FROM (City, Coun<br>Palau Plegamans,<br>29 December 2020 | try/Region)<br>ES       | ♥ TO (City, 0<br>Jebel Ali,<br>28 January | Country/Region)<br>AE<br>• 2021 |
| Mandatory Documents / Reference                                                | 25                                                       |                         |                                           |                                 |
| onsignee Request letter*                                                       |                                                          |                         |                                           |                                 |
| No document selected                                                           | Upload                                                   |                         |                                           |                                 |
| mirates ID / Passport copy*                                                    |                                                          |                         |                                           |                                 |
| No document selected                                                           | Upload                                                   |                         |                                           |                                 |
| onsignee code*                                                                 |                                                          |                         |                                           |                                 |
| Enter reference number                                                         |                                                          |                         |                                           |                                 |
| onsignee Type( Importer /Free zon                                              | e license) For                                           |                         |                                           |                                 |
| nporter Mention T for Freezone m                                               | hention "F"*                                             |                         |                                           |                                 |
| the supporting Decuments / Pef                                                 | avances (Optional)                                       |                         |                                           |                                 |
| ther supporting bocuments / ker                                                | erences (optional)                                       |                         |                                           |                                 |
| Select document type Bank Guarantee Letter of indemnity List of Multiple Todos | ▼ No documen                                             | t selected u            | Ipload                                    |                                 |
| Maersk Official Receipt<br>Multiple Tpdoc List<br>Shinner Letter               |                                                          |                         |                                           | Cancel                          |

Step 7. If you have paid Demurrage for Maersk-Owned Containers mention in the "haulage instructions" box.

| KAERSK Prices Book v Tracking                                                                                      | Schedules Supply chain Manage 🗸                                                                                         | $\rm EN \lor$ | Q   | ٢    | = |
|----------------------------------------------------------------------------------------------------|----------------------------------------------------------------------------------------------------|---------------|-----|------|---|
| Release and return details for all containers                                                                      |                                                                                                    |               |     |      |   |
| Please ensure pickup and return dates are during termin<br>Demurrage and detention charges will apply if free time | al operating hours.<br>Is exceeded.                                                                                     |               |     |      |   |
| Release container to (Optional)<br>→ Select a party                                                                | Pickup date*         Pickup time*                                                                                       |               |     |      |   |
| Container return depot<br>🤄 Default return depot 🗢                                                                 | Please confirm with your local office that changing return depot is supported.<br>It may also incur additional charges. |               |     |      |   |
| Haulage instructions (Optional)                                                                                    |                                                                                                    |               |     | ,    |   |
|                                                                                                    |                                                                                                    | Cancel        | Con | 0/80 | ō |

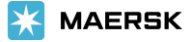

Step 8. Add your emails and click on Continue. It is currently not available for the UAE. Any change in payer, please send mail to ae.import@Maersk.com.

|                                                                                                    |                                                                                     |                                     | SOLUTIONS | SCHEDULES  | LOCAL INFOR | MATION Q                   |
|----------------------------------------------------------------------------------------------------|-------------------------------------------------------------------------------------|-------------------------------------|-----------|------------|-------------|----------------------------|
| E-mail address                                                                                                    |                                                                                     |                                     |           |            |             |                            |
| When confirmed, the delivery order document                                                                          | will be sent to the email address(es) provide                                       | ed here.                            |           |            |             |                            |
| reem.soliman@maersk.com                                                                                              |                                                                                     |                                     |           |            |             |                            |
| + Add e-mail address                                                                                                 |                                                                                     |                                     |           |            |             |                            |
| + Add e-mail address                                                                                                 |                                                                                     |                                     |           |            |             |                            |
|                                                                                                    |                                                                                     |                                     |           |            |             |                            |
| Select navers                                                                                                    |                                                                                     |                                     |           |            |             |                            |
| Select payers                                                                                                    | nices for the delivery and import servic                                            | ras                                 |           |            |             |                            |
| Select payers<br>Select the parties who should receive invo                                                          | oices for the delivery and import servic                                            | ces                                 |           |            |             |                            |
| Select payers<br>Select the parties who should receive invi<br>Destination charges                                   | oices for the delivery and import servic<br>No payer selected                       | ces<br>Select payer                 | Us        | se for all |             | Clear                      |
| Select payers<br>Select the parties who should receive inv<br>Destination charges                                    | oices for the delivery and import servic<br>No payer selected                       | ces<br>Select payer                 | Us        | se for all |             | Clear                      |
| Select payers<br>Select the parties who should receive invi<br>Destination charges<br>Import demurrage and detention | oices for the delivery and import servic<br>No payer selected<br>No payer selected  | ces<br>Select payer<br>Select payer | Us        | e for all  |             | Clear                      |
| Select payers<br>Select the parties who should receive inve<br>Destination charges<br>Import demurrage and detention | oices for the delivery and import service<br>No payer selected<br>No payer selected | ces<br>Select payer<br>Select payer | Us        | se for all |             | Clear                      |
| Select payers<br>Select the parties who should receive inve<br>Destination charges<br>Import demurrage and detention | oices for the delivery and import service<br>No payer selected<br>No payer selected | ces<br>Select payer<br>Select payer | Us        | e for all  | Cancel      | Clear<br>Clear             |
| Select payers<br>Select the parties who should receive inve<br>Destination charges<br>Import demurrage and detention | oices for the delivery and import service<br>No payer selected<br>No payer selected | ces<br>Select payer<br>Select payer | Us        | e for all  | Cancel      | Clear<br>Clear<br>Continue |

#### Step 9. Review and Submit.

| MAERSK                  | QUOTE            | воок        | MANAGE      | TRACK                                                  |               | (       | i) Support | 🚯 English                      | 8                                           | Reem Soliman        | ණ    | Settings     |
|-------------------------|------------------|-------------|-------------|--------------------------------------------------------|---------------|---------|------------|--------------------------------|---------------------------------------------|---------------------|------|--------------|
| αειεασε τγμε α τυπται   | 11015            |             | Juments & r | CICICICICS                                             | NELEASE       | uetaits | Necit      | nenit a rayer ue               | เลเเว                                       | VEA                 | 1011 |              |
| Review your o           | order det        | ails        |             |                                                        |               |         |            |                                |                                             |                     |      |              |
| Shipment: <b>203</b>    | 765496           |             | 0           | <b>FROM (City, Cou</b><br>Tuticorin, IN<br>9 July 2020 | intry/Region) |         |            | ) <b>01</b> ©<br>Jebe<br>19 Ju | ( <b>City, Co</b><br>el Ali, Al<br>uly 2020 | ountry/Region)<br>E | ĺ.   |              |
| 1 Container is selected | d for Delivery C | )rder Reque | est         |                                                        |               |         |            |                                |                                             |                     |      | ~            |
| 1 Documents & Re        | ferences         |             |             |                                                        |               |         |            |                                |                                             |                     |      | ~            |
| 2 Release details f     | for Merchant H   | Haulage     |             |                                                        |               |         |            |                                |                                             |                     |      | $\checkmark$ |
| 3 Recipient & Paye      | er details       |             |             |                                                        |               |         |            |                                |                                             |                     |      | $\checkmark$ |
|                         |                  |             |             |                                                        |               |         |            |                                |                                             |                     |      |              |

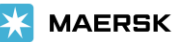

.....

### Step 10. Save the case number for any future references.

| ← Back to dashboard<br>Request delivery                                             | / order                                                      |                           |        |              |
|-------------------------------------------------------------------------------------|--------------------------------------------------------------|---------------------------|--------|--------------|
| Documents & References                                                              | Release details                                              | Recipient & Payer details | Review | Confirmation |
| Confirmation                                                                        |                                                              |                           |        |              |
| Great. Your request has been submitt                                                | ted with case ID 2004-117329780<br>117329780.pdf             |                           |        |              |
| This request will be handled by our cu<br>All recipients for this request will reco | istomer services team.<br>eive a confirmation email within 2 | 14 hours.                 |        |              |
| What can you do next?                                                               |                                                              |                           |        |              |
| Check status/ proceed for new reque                                                 | st                                                           |                           |        |              |

You can proceed to request for other 'ready to submit' containers on this shipment

#### View/ Make a change to your request You will need your case ID 2004-117329780

Step 11. You can also track your request on the Maersk website.

| K MAERSK           | QUOTE B               | OOK MANAGE T      | RACK                                        |                                        | i Support                  | 🔊 English 😩     | Bojana Limanovic 🏼 🎊 Settings |
|--------------------|-----------------------|-------------------|---------------------------------------------|----------------------------------------|----------------------------|-----------------|-------------------------------|
|                    |                       |                   |                                             | SOLUTIONS                              | SCHEDULES                  | GLOBAL PRESENCE | LOCAL INFORMATION Q           |
| Suppo              | ort                   |                   |                                             |                                        |                            |                 |                               |
| CASES CREA         | ATE CASE SEAF         | RCH FOR HELP CONT | ACT US                                      |                                        |                            |                 |                               |
| Search your case n | umbers                |                   | Q                                           |                                        |                            |                 | Filter 3                      |
| Case number        | Date created          | Category          | Description                                 |                                        |                            | Status          | Displaying 1-10 of 2          |
| 1907-52972596      | 17 Jul, 2019<br>10:16 | Cargo/Container   | Bill of Lading: 968<br>Russia Place of rel  | 043437 Port of d<br>ease: First Conta. | ischarge: St Peters<br>    | burg FCT, Open  | VIEW CASE                     |
| 1907-52972553      | 16 Jul, 2019<br>19:19 | Cargo/Container   | Bill of Lading: 579                         | 554614 Release T                       | o Party                    | Open            | VIEW CASE                     |
| 1907-52972552      | 16 Jul, 2019<br>19:13 | Cargo/Container   | Bill of Lading: 606<br>States Delivery loc  | 256520 Port of d<br>ation: Baltimore,  | ischarge: Norfolk,<br>Un   | United Open     | VIEW CASE                     |
| 1907-52972551      | 16 Jul, 2019<br>19:08 | Cargo/Container   | Bill of Lading: 968<br>Russia Place of rel  | 043437 Port of d<br>ease: First Conta. | ischarge: St Peters<br>    | burg FCT, Open  | VIEW CASE                     |
| 1907-52972550      | 16 Jul, 2019<br>19:03 | Cargo/Container   | Bill of Lading: 967<br>Delivery location: ( | 346472 Port of di<br>Chicago, United S | scharge: Montreal,<br>ta   | , Canada Open   | VIEW CASE                     |
| 1907-52972549      | 16 Jul, 2019<br>19:01 | Cargo/Container   | Bill of Lading: 606<br>States Delivery loc  | 256520 Port of d<br>ation: Baltimore,  | ischarge: Norfolk, I<br>Un | United Open     | VIEW CASE                     |